## Zoom ウェビナー参加方法

## 事前準備

スマートフォン又はタブレットで視聴される場合は、
 アプリのインストールが必須です。

Zoomのホームページからインストールする場合 https://zoom.us/ iPhone/iPad/Android

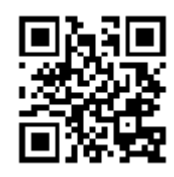

■パソコン(Windows/Mac)から参加の場合は、アプリまたはインターネットブラウザから視聴できます。ブラウザからの視聴は、ブラウザの種類やバージョンにより機能に不具合が生じる可能性がありますので、アプリでの視聴を推奨します。

推奨ブラウザ:Chrome、Firefox、Edge、Safari

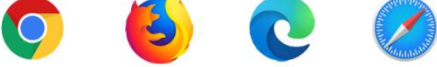

当日の参加方法
お使いの端末により、案内表示が異なる場合があります。

講演会当日(7月5日(土))の13時30分以降に入室することができます。

■ウェビナー参加用リンク

https://pref-mie-lg-jp.zoom.us/j/95349351552?pwd=a3dxLSnb4ra419c1R6TLc1CkfPf3Ct.1

■ミーティングID 953 4935 1552

■ミーティングパスコード 925174

【参加用リンクからウェビナーへ参加する方法】

- メール本文のウェビナー参加用リンクをクリックしてください。
   →「ミーティングを起動」の画面が表示されます。
- ② ◆アプリで入室する場合

「Zoom Meeting を開きますか? ("Zoom" で開きますか?)」のポップアップが出てきます。 「開く」をクリックすると Zoom アプリが起動し、パスコードを入力し、ウェビナーへ入室します。 ◆ブラウザで入室する場合 ※パソコンから参加のみ

「ブラウザから参加してください」をクリックしてください。パスコードを入力しウェビナーへ入室 します。

【Zoom アプリから参加する方法】

①Zoom アプリを開いて、「参加」をクリックします。

※アカウントにサインインしていない場合は、「ミーティングに参加」をクリックします。

②「ミーティングに参加」上段にミーティング ID、下段にお名前を入力して、「参加」をクリックしま す。パスコードを入力し、「続行」をクリックしウェビナーへ入室します。

【ブラウザから参加する方法】※パソコンから参加のみ

① ZoomのWebポータル(<u>http://zoom.us/</u>)の画面右上にある「参加」をクリックします。

②「ミーティングに参加する」が表示されたら、ミーティングIDを入力し、「参加」をクリックします。

③「ブラウザから参加してください」をクリックします。パスコードを入力しウェビナーへ入室します。

## Zoom ウェビナーの画面について

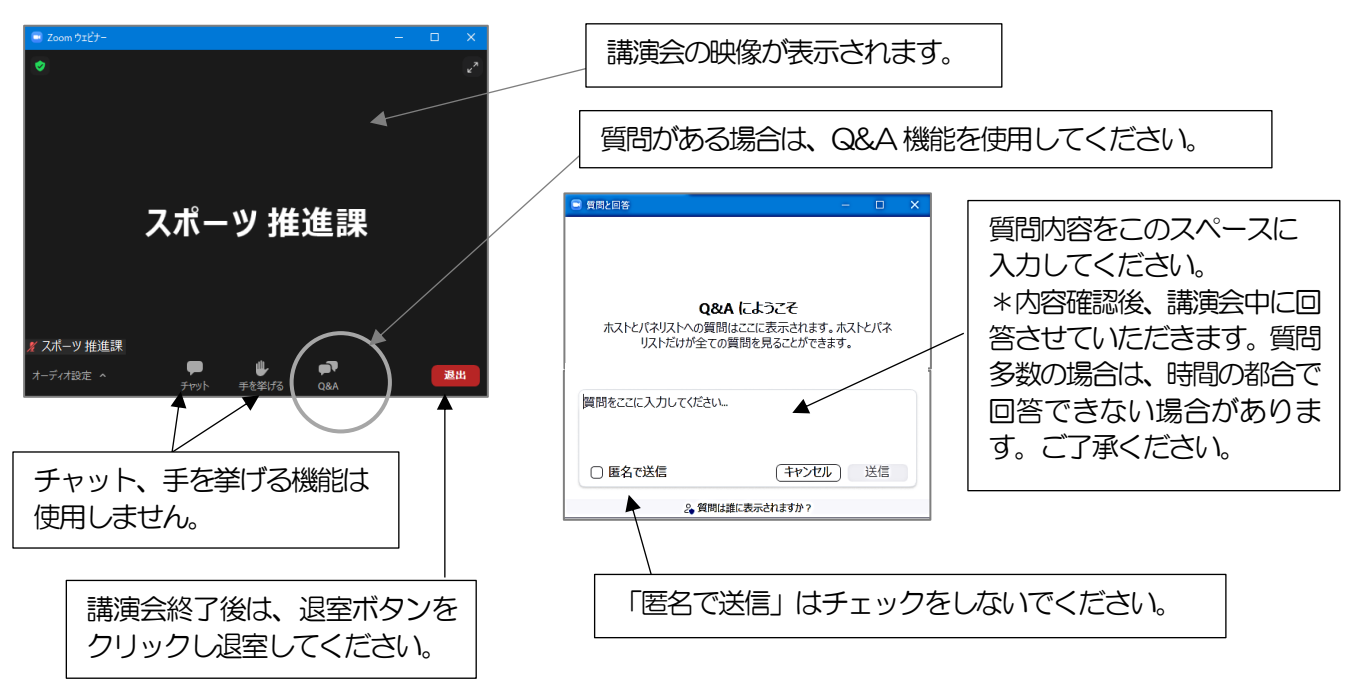

【ご注意】

- ・参加者のマイク音声、カメラ映像は配信されません。
- ・インターネットは有線での接続を推奨しています。無線(Wi-Fi/モバイル通信)で接続される場合、電波の良い所でご視聴ください。※モバイル通信で視聴する場合、通信量が消費されます。
- ・ご使用の端末のセキュリティ制限により Zoom を利用できない場合があります。
- 【音声が聞こえない場合の対処方法】

・講演会が開始すると参加者の端末上に映像と音声が流れます。流れない場合は下記の内容を確認ください。

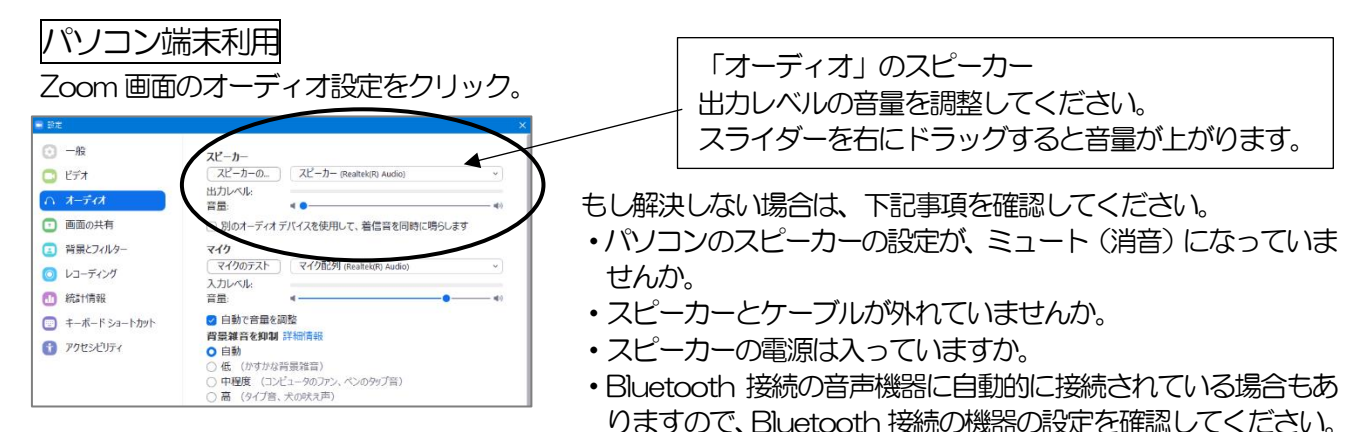

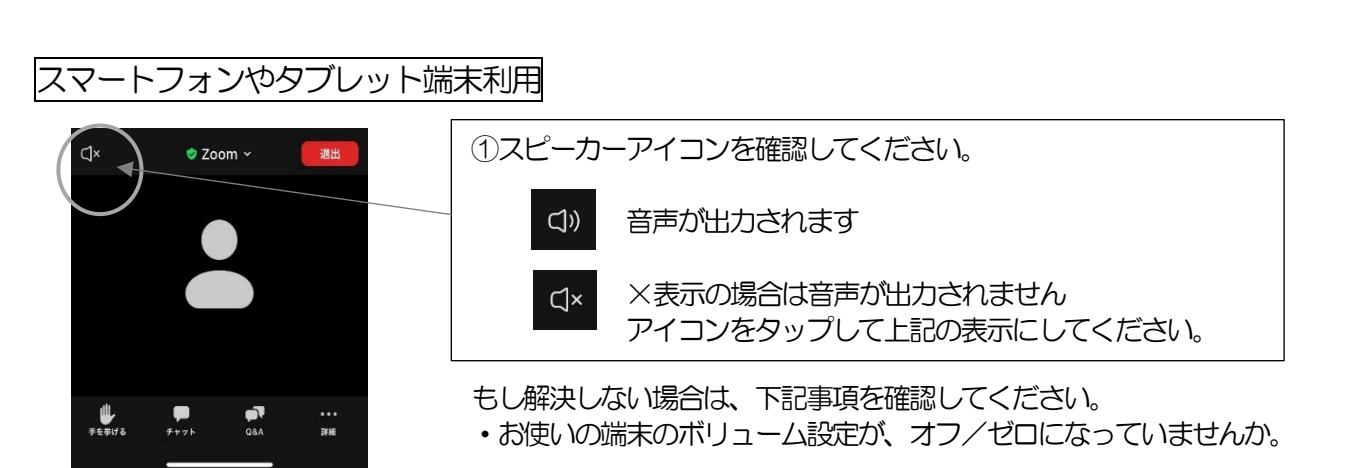